# Searches on Jurisquare

## Manual

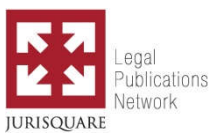

#### Tab « LIBRARY »

The **library** tab gives you an overview of all books and journals on Jurisquare. The most recent publications will appear first.

Use this tab to easily navigate through all books and journals on Jurisquare. Ideal for when you know where to look.

Use the **filters** on the left to find what you are looking for quicker. You can limit the search field to the publications you have access to by clicking on « My library » in the filter box « Where ? ».

Type a word in the search field to find the relevant publications in the library.

Filters A Clear filters

Where?

My library
 Entire library

- charc abiary

Type of publication 
Book [1500]
Journal [137]

### Tab « FULL TEXT »

The full text tab allows you to do a full text search through all Jurisquare publications.

Use this tab to search and consult journal articles or book chapters on Jurisquare which are relevant to your search.

Type one or more words (cf. syntax below) in the search field to find useful content for your search.

Sort the results by date or by relevance and use the filters on the left to refine your search criteria.

| 🛃 JURISQUARE                                                                                                | Nederlands   Français                                                                                                    |  |
|----------------------------------------------------------------------------------------------------|----------------------------------------------------------------------------------------------------|--|
| IBRARY FULL TEXT CO                                                                                         | NTACT HELP NEWSLETTER CREDITS                                                                                                    |  |
| Q property                                                                                                  | × Search                                                                                                    |  |
| late Jurisprudence >                                                                                        |                                                                                                    |  |
| ilters 🔺                                                                                                    | 3310 results sorted by relevance ▼                                                                                                    |  |
| Vhere?<br>Search in my content<br>Search all                                                                | Enforcing the Right to Property Property<br>S.D. Lindenbergh Naastricht Journal of European and Comparative Law (MJ) – Nummer 1   p. 48   2010<br>Property, injunction, compensation, damages<br>page 45 :ht to property can and should be adequately protected, keywords: property injunction, compensation, damages<br>61 property injunction, compensation, damages                                                                                                    |  |
| ype 🔺                                                                                                    | page 50:ht to property: it is unitariate point of your an infringement of the right to property, he addec value of the fact that a right to property is at stake, is that its content and scope form the source of                                                                                                    |  |
| octrine [2988]<br>irisorudence [294]<br>hronicle [28]                                                       | Externalities, property rights and environment protection. A Reappraisal     W. Weigel. Liber amicorum Boudewijn Bouckaert   p. 215     page 215 :ITIES, PROPERTY RIGHTS AND ENVIRONMENT PROTECTION EXTERNALITIES, PROPERTY RIGHTS AND     ENVIRONMENT PROTECTION EXTERNALITIES, PROPERTY RIGHTS AND     ENVIRONMENT PROTECTION EXTERNALITIES, PROPERTY RIGHTS AND     ENVIRONMENT PROTECTION EXTERNALITIES, PROPERTY RIGHTS AND                                                                                                    |  |
| Added A<br>Tast week [4]<br>Tast 2 weeks [4]<br>Tast 2 weeks [4]<br>Tast 3 months [4]<br>Tast 3 months [48] | ENVIRONMENT PROFEETION A REAPPRAISAL 1 WORTGAME WEIGELCHAIR: Joseph Von Sonnemets Center for the Study of<br>Public:<br>page 217:TIES, <b>PROPERTY</b> RIGHTS AND ENVIRONMENT PROTECTION Given those possibilities one implication is that the<br>conventional viewpoints ex ante as well as ex post are insuficient. There needs to be kind of met<br>page 219:TIES, <b>PROPERTY</b> RIGHTS AND ENVIRONMENT PROTECTION IV. on the distinction between harm-based and<br>action-based remedies Tricky legal questions notwithstanding the problem here is what solution to the eme |  |

| Search syntax: |                                                                                                    |                                                           |                         |  |  |
|----------------|----------------------------------------------------------------------------------------------------|-----------------------------------------------------------|-------------------------|--|--|
| •              | Search for a t                                                                                                    | term: type the term                                       | Publications<br>Network |  |  |
|                | Example                                                                                                    | property                                                  |                         |  |  |
|                | Search for mu                                                                                                    | ultiple terms: use quotation marks to create à word group |                         |  |  |
|                | Example                                                                                                    | "family property"                                         |                         |  |  |
|                | Combine more terms: use the following characters<br>[put nothing]: search both terms<br>[if you put nothing it means « and »]                                                                                 |                                                           |                         |  |  |
|                |                                                                                                    |                                                           |                         |  |  |
|                | Evennles                                                                                                    | termination concellation                                  |                         |  |  |
|                | Examples                                                                                                    | "debtor company" "third party"                            |                         |  |  |
|                |                                                                                                    |                                                           |                         |  |  |
|                | +: the result always contains the term that is preceded by the + sign without a blank                                                                                                    |                                                           |                         |  |  |
|                | Examples                                                                                                    | delivery +goods                                           |                         |  |  |
|                |                                                                                                    | "intellectual property" +"trade mark"                     |                         |  |  |
|                | - or ! : exclude one or more terms, the term to be excluded must be preceded by the - or ! sign without a blank                                                                                               |                                                           |                         |  |  |
|                | Examples                                                                                                    | "corporal damage" -moral                                  |                         |  |  |
|                |                                                                                                    | culpability !"civil liability"                            |                         |  |  |
| •              | <ul> <li>Boolean operators (AND, OR, NOT) can be used (in capitals, with space)</li> <li>Remark : these are not recognised as such when the complete search request is put in capitals</li> </ul>             |                                                           |                         |  |  |
| •              | Search for matching terms: place the « ~ » character (tilde) and a figure (representing the number of words that may separate the terms) after the quotation marks                                            |                                                           |                         |  |  |
|                | Examples                                                                                                    | "theft violence"~10                                       |                         |  |  |
|                |                                                                                                    | "social liability"~5                                      |                         |  |  |
| •              | Give priority to one term over another term:<br>place the « ^ » character and a figure (representing the importance of a term compared to<br>another term) after the term to which priority needs to be given |                                                           |                         |  |  |
|                | Examples                                                                                                    | trade^5 "unfair competition"                              |                         |  |  |
|                |                                                                                                    | "privacy right"^10 protection                             |                         |  |  |
| •              | Process imprecise queries : use the following character                                                                                                    |                                                           |                         |  |  |
|                | -: search for a term with maximum 1 or 2 changes (changing places of 2 characters counts as 1 change)                                                                                                    |                                                           |                         |  |  |
|                | number of changes permitted is determined by the length of the term<br>1 or 2 characters : exact matching                                                                                                    |                                                           |                         |  |  |
|                | 3, 4                                                                                                    | or 5 characters : 1 change permitted                      |                         |  |  |
|                | more                                                                                                    | e than 5 characters : 2 changes permitted                 |                         |  |  |
|                | Example                                                                                                    | welfar~                                                   |                         |  |  |

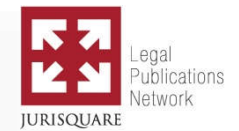

#### Good to know:

- Upper case or lower case letters are not taken into account All text is transposed into lower case (except Boolean operators AND, OR, NOT, when not the whole text is put in upper case.
- Accents are not taken into account
- Often used stop-words are disregarded, like the, a, an, and, of, to, or, ...
- At apostrophes and hyphens, words are split and used as separate search terms
- Words are reduced to their root, in order for derived forms to become part of the search result (plural, prefix, suffix, ...)